# **RESOURCE MANAGEMENT** MODULE

# **USER DOCUMENTATION**

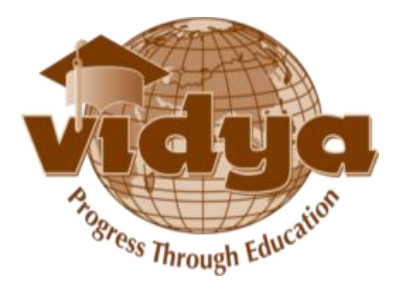

# **Table of Contents**

#### FAQs

#### I. Request Initiator

| 1.1. | How can I use Resource Management Module?           | 3 |
|------|-----------------------------------------------------|---|
| 1.2. | How can I create a request for a resource?          | 4 |
| 1.3. | How can I know the status of my request?            | 6 |
| 1.4. | Can I delete my request?                            | 7 |
| 1.5. | Can I cancel an existing request ?                  | 8 |
| 1.6. | How can I know which resources are available for a  | 9 |
|      | period?                                             |   |
| 1.7. | How can I know the booking status of the resources? | 9 |

#### **II. First Approval Authority**

| 2.1. | How can I add new facilities to the resource ?         | 11 |
|------|--------------------------------------------------------|----|
| 2.2. | How can I change the available quantity of a facility? | 13 |
| 2.3. | How can I delete facilities from a resource ?          | 13 |
| 2.4. | How can I forward the request of a resource?           | 14 |
| 2.5. | Can I reject a request?                                | 16 |

## III. Second/ Third/ Fourth/ Fifth/ Director level Approval Authority

| 3.1. | How can I forward/ approve the request of a resource? | 17 |
|------|-------------------------------------------------------|----|
| 3.2. | Can I reject a request?                               | 17 |

#### **I. Request Initiator**

#### 1.1. How can I Use Resource Management Module?

Step 1 : Select the Resource Tab, as shown below.

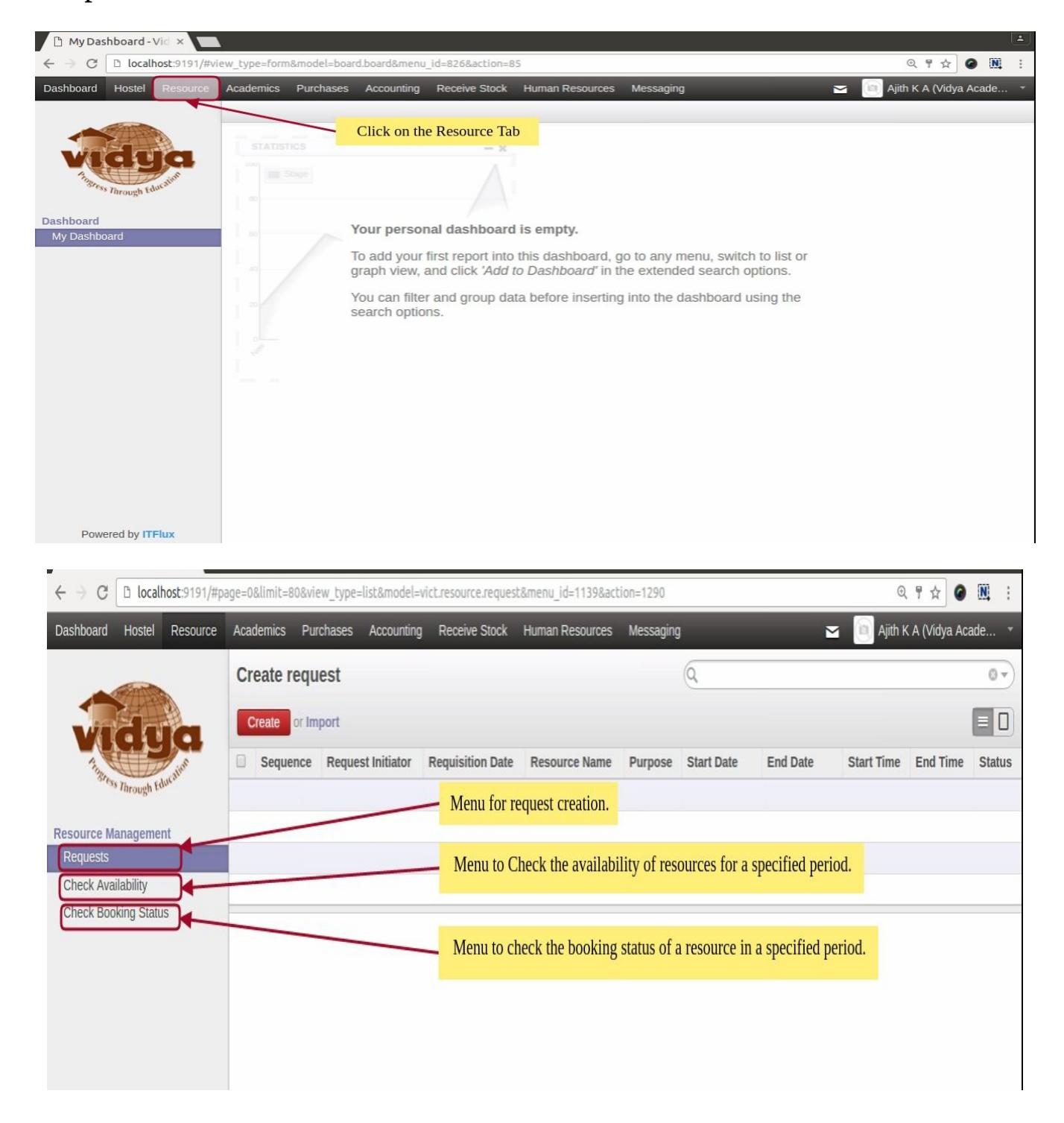

#### 1.2. How can I create a request for a resource ?

Step 1 : Click on Requests , then click Create.

| ← → C D localhost:9191/#page=0&limit=80&view_type=list&model=vict.resource.request&menu_id=1139&action=1290 |               |          |        |          |         |              |                  | ତ୍              | ┦☆ 🎯      | N :        |          |             |              |        |
|----------------------------------------------------------------------------------------------------|---------------|----------|--------|----------|---------|--------------|------------------|-----------------|-----------|------------|----------|-------------|--------------|--------|
| Dashboard                                                                                                   | Hostel        | Resource | Academ | ics Pur  | rchases | Accounting   | Receive Stock    | Human Resources | Messaging |            | ì        | 🛥 🧴 Ajith K | A (Vidya Aca | ade 🔻  |
| - Contraction                                                                                               |               |          | Creat  | te requ  | iest    |              |                  |                 |           | Q          |          |             |              | 0 -    |
| vidua                                                                                                    |               | a        | Crea   | te or Im | port    |              |                  |                 |           |            |          |             |              |        |
| 1. Jun                                                                                                    |               |          | Se Se  | quence   | Reques  | st Initiator | Requisition Date | Resource Name   | Purpose   | Start Date | End Date | Start Time  | End Time     | Status |
| ong                                                                                                    | 's Through Ed | Juce     |        |          |         |              |                  |                 |           |            |          |             |              |        |
| Resource M                                                                                                  | lanageme      | nt       |        |          |         |              |                  |                 |           |            |          |             |              |        |
| Requests                                                                                                    |               | , it     |        |          |         |              |                  |                 |           |            |          |             |              |        |
| Check Ava                                                                                                   | ailability    |          |        |          |         |              |                  |                 |           |            |          |             |              |        |
| Check Boo                                                                                                   | oking Statu   | IS       |        |          |         |              |                  |                 |           |            |          |             |              |        |
|                                                                                                    |               |          |        |          |         |              |                  |                 |           |            |          |             |              |        |
|                                                                                                    |               |          |        |          |         |              |                  |                 |           |            |          |             |              |        |

## **Step 2 :** Select Required Resource.

| - Martin                                   | Create requ / I                                                 | New                                         |                                             |                     |  |  |  |  |
|--------------------------------------------|-----------------------------------------------------------------|---------------------------------------------|---------------------------------------------|---------------------|--|--|--|--|
| Vidua                                      | Save or Discard                                                 | Save or Discard                             |                                             |                     |  |  |  |  |
| Tightess Through Education                 | Submit                                                          | Select the require                          | d Resource from the list.                   | Draft Submitted Sar |  |  |  |  |
| source Management<br>Requests              | Resource Requisition                                            | on Details                                  |                                             |                     |  |  |  |  |
| Check Availability<br>Check Booking Status | Sequence<br>Requisition Date<br>Request Initiator<br>Department | 06/03/2017 00:00:00<br>Ajith K A<br>Library | Resource Name<br>Purpose<br>No of Occupants | 0                   |  |  |  |  |
|                                            | Designation                                                     | Library Attender, Library                   | Start Date                                  |                     |  |  |  |  |

Step 3 : Add the details and add Facilities using the 'Add an item' link under the 'Request Facilities'.

| Tistess Through Education                                                     | Submit                                                                                                 |                                                                                        |                                                                                                    | Draft Submitted Sanctioned |
|-------------------------------------------------------------------------------|----------------------------------------------------------------------------------------------------|----------------------------------------------------------------------------------------|----------------------------------------------------------------------------------------------------|----------------------------|
| Resource Management<br>Requests<br>Check Availability<br>Check Booking Status | Resource Requisition<br>Sequence<br>Requisition Date<br>Request Initiator<br>Department<br>Designation | on Details<br>06/03/2017 00:00:00<br>Ajith K A<br>Library<br>Library Attender, Library | Fill These Details<br>Resource Name<br>Purpose<br>No of Occupants<br>Start Date<br>End Date<br>Mention time in 24 hour format | 0                          |
|                                                                               | Request Facilities Facility Add an item                                                                | Click here to requ                                                                     | est facilities of the selected resource.<br>Available Quantity                                                                | Requested Quantity         |

## Step 4 : Select Facility, and add details.

| Resource Management  |                                                                                                    |                                                                          |                                                                                                    |                                                              |
|----------------------|----------------------------------------------------------------------------------------------------|--------------------------------------------------------------------------|----------------------------------------------------------------------------------------------------|--------------------------------------------------------------|
| Requests             | Resource Requisitio                                                                                                    | n Details                                                                |                                                                                                    |                                                              |
| Check Availability   |                                                                                                    |                                                                          |                                                                                                    |                                                              |
| Check Booking Status | Sequence<br>Requisition Date<br>Request Initiator<br>Department<br>Designation<br>Add the facilit<br>Request Facilities | 06/03/2017 00:00:00<br>Ajith K A<br>Library<br>Library Attender, Library | Resource Name<br>Purpose<br>No of Occupants<br>Start Date<br>End Date<br>Mention time in 24 hour format<br>Name of Guest | Advanced Computer Lab  O  O  O  O  O  O  O  O  O  O  O  O  O |
|                      | Facility                                                                                                    | Description                                                              | Available Quantity                                                                                                    | Requested Quantity                                           |
|                      |                                                                                                    | ,                                                                        | 0                                                                                                    | 0                                                            |
|                      | Mike                                                                                                    |                                                                          |                                                                                                    |                                                              |
|                      | Projector                                                                                                    |                                                                          |                                                                                                    |                                                              |
|                      | color mike                                                                                                    |                                                                          |                                                                                                    |                                                              |
|                      | laptop                                                                                                    |                                                                          |                                                                                                    |                                                              |
| Powered by ITElux    | chair                                                                                                    |                                                                          |                                                                                                    |                                                              |

| Resource Management<br>Requests<br>Check Availability | Create requ / 0<br>Save or biscard<br>Submit<br>Resource Requisitio            | n Details                                                                           | Click on Save Button and then Submit                                                                                     | Draft Submitted Sanctioned                                            |
|-------------------------------------------------------|--------------------------------------------------------------------------------|-------------------------------------------------------------------------------------|----------------------------------------------------------------------------------------------------|-----------------------------------------------------------------------|
| Check Booking Status                                  | Sequence<br>Requisition Date<br>Request Initiator<br>Department<br>Designation | 0000141<br>06/03/2017 05:30:00<br>Ajith K A<br>Library<br>Library Attender, Library | Resource Name<br>Purpose<br>No of Occupants<br>Start Date<br>End Date<br>Mention time in 24 hour format<br>Name of Guest | Advanced Computer Lab  test  50  17/04/2017  17/04/2017  10:00  12:00 |
| Powered by ITFlux                                     | Facility                                                                       | Description                                                                         | Available Quantity                                                                                                    | Requested Quantity                                                    |

#### Step 5 : Submit the request.

## 1.3. How can I know the status of my request?

| Anthe                   | Create requ / C                                                 | 0000141                                                |                                                             |                                                   |
|-------------------------|-----------------------------------------------------------------|--------------------------------------------------------|-------------------------------------------------------------|---------------------------------------------------|
| vidua                   | Edit Create                                                     |                                                        | lore                                                        | = 0                                               |
| These Through Education | Cancel                                                          | Shows status of the request, C<br>avail the Re         | Once sanctioned, You can source.                            | Draft Submitted Sanctioned                        |
| Resource Management     |                                                                 |                                                        |                                                             |                                                   |
| Requests                | Resource Requisitio                                             | on Details                                             |                                                             |                                                   |
| Check Availability      |                                                                 |                                                        |                                                             |                                                   |
| Check Booking Status    | Sequence<br>Requisition Date<br>Request Initiator<br>Department | 0000141<br>06/03/2017 05:30:00<br>Ajith K A<br>Library | Resource Name<br>Purpose<br>No of Occupants<br>Start Date   | Advanced Computer Lab<br>test<br>50<br>17/04/2017 |
|                         | Designation                                                     | Library Attender, Library                              | End Date<br>Mention time in 24 hour format<br>Name of Guest | 17/04/2017<br>10:00 12:00                         |
|                         | Facility                                                        | Description                                            | Available Quantity                                          | Requested Quantity                                |
|                         | Projector                                                       |                                                        | 1                                                           | 1                                                 |
| D II west               |                                                                 |                                                        |                                                             | 2                                                 |

The states are as follows

Draft : This request is editable and yet to be submitted.

Submitted : The request is submitted to first approval authority.

Forwarded: The request is forwarded by the first approval authority.

Second Approval : The request is forwarded by the second approval authority.

Third Approval : The request is forwarded by the third approval authority.

Fourth Approval : The request is forwarded by the fourth approval authority.

Approved : The request is waiting for Director Approval.

Rejected : The request is rejected.

Sanctioned : The requested resource is sanctioned.

To Cancel : This request is to be cancelled.

Cancelled : The request is cancelled.

#### 1.4. Can I delete my request?

| Resource Management                                    | Create requ / (<br>Edit Create<br>Cancel                                                               | 0000141                                                                                           | More  Delete Duplicate User can delete t which is in 'Dra                                                                | Draft Submitted Sanctioned                                                    |
|--------------------------------------------------------|----------------------------------------------------------------------------------------------------|---------------------------------------------------------------------------------------------------|----------------------------------------------------------------------------------------------------|-------------------------------------------------------------------------------|
| Requests<br>Check Availability<br>Check Booking Status | Resource Requisition<br>Sequence<br>Requisition Date<br>Request Initiator<br>Department<br>Designation | on Details<br>0000141<br>06/03/2017 05:30:00<br>Ajith K A<br>Library<br>Library Attender, Library | Resource Name<br>Purpose<br>No of Occupants<br>Start Date<br>End Date<br>Mention time in 24 hour format<br>Name of Guest | Advanced Computer Lab<br>test<br>50<br>17/04/2017<br>17/04/2017<br>10:0012:00 |
|                                                        | Request Facilities Facility                                                                            | Description                                                                                       | Available Quantity                                                                                                    | Requested Quantity                                                            |

| Step 1: Click of Dashboard Hostel Resource            | On the canc<br>Academics Purchases                                             | el button.<br>Accounting Receive Stock Hur                                          | nan Resources Messaging                                                                                                  | 🔄 🔟 Ajith K A (Vidya Acade 🗈                                                   |
|-------------------------------------------------------|--------------------------------------------------------------------------------|-------------------------------------------------------------------------------------|----------------------------------------------------------------------------------------------------|--------------------------------------------------------------------------------|
| vidya                                                 | Create requ / 0                                                                | 000141                                                                              | More                                                                                                    | = 0                                                                            |
| Resource Management<br>Requests<br>Check Availability | Resource Requisitio                                                            | Click on Cancel bu                                                                  | tton                                                                                                    | Jomitted Forwarded Sanctioned                                                  |
| Check Booking Status                                  | Sequence<br>Requisition Date<br>Request Initiator<br>Department<br>Designation | 0000141<br>06/03/2017 05:30:00<br>Ajith K A<br>Library<br>Library Attender, Library | Resource Name<br>Purpose<br>No of Occupants<br>Start Date<br>End Date<br>Mention time in 24 hour format<br>Name of Guest | Advanced Computer Lab<br>test<br>50<br>17/04/2017<br>17/04/2017<br>10:00 12:00 |
|                                                       | Facility                                                                       | Description                                                                         | Available Quantity                                                                                                    | Requested Quantity                                                             |

# **1.5.** Can I cancel an existing request ?

#### Step 2: Enter reason for Cancellation and Submit.

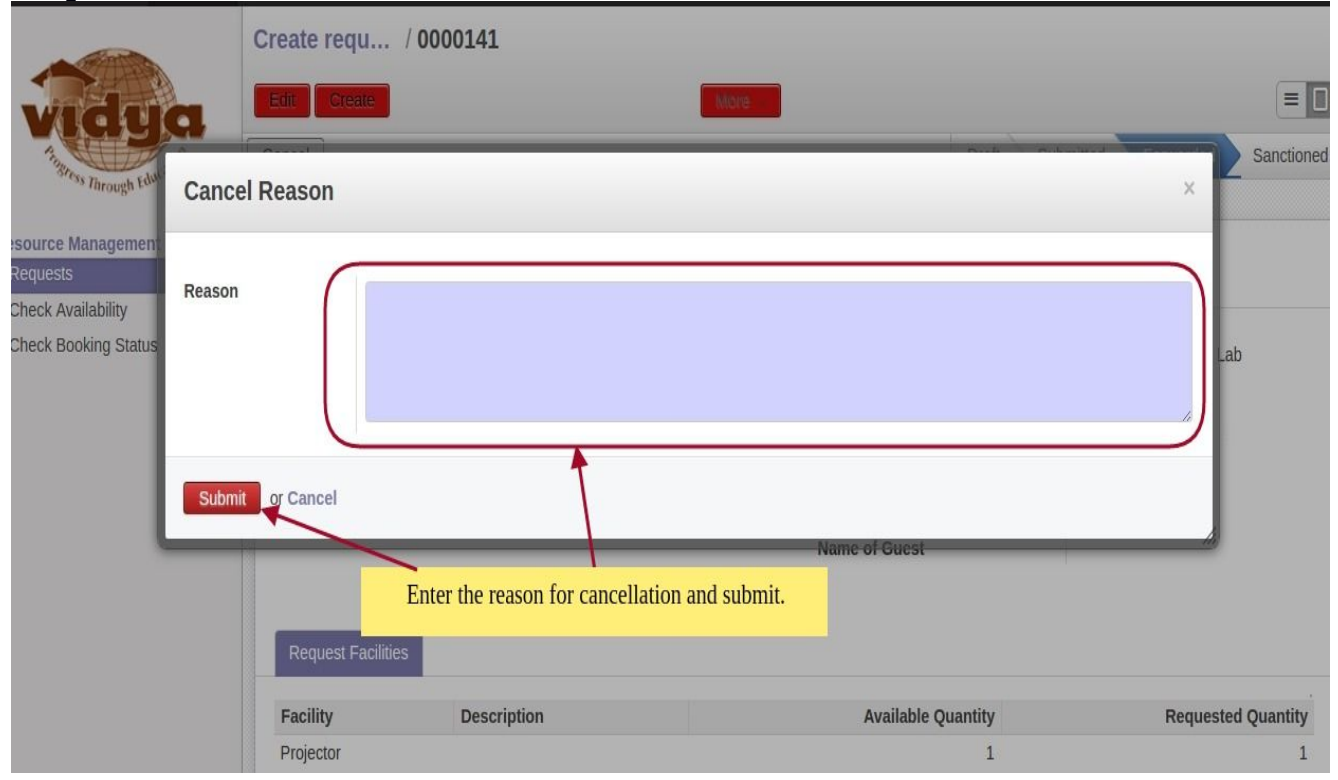

#### **1.6.** How can I know which resources are available for a period?

Step1: Click on the 'Check Availability' menu on the left side.

Step 2: Enter Details and click on the 'Check' button.

| Threas Through Education        | New<br>Save | r Discard              |                           |          |            |                  |
|---------------------------------|-------------|------------------------|---------------------------|----------|------------|------------------|
| Resource Management<br>Requests | Start D     | to                     |                           |          |            |                  |
| Check Availability              | Start Da    |                        | 13/03/2017                |          |            |                  |
| Check Booking Status            | Mentior     | time in 24 hour format | 15/03/2017<br>10:00 16:00 |          |            |                  |
| Fill the Details and            | Click       | bic resources          |                           |          |            |                  |
| on Check buttor                 | 1. ou       | rce Name               | Description               | Location | Department | Extension Number |
|                                 |             |                        | •                         |          |            |                  |

#### 1.7. How can I know the booking status of the resources?

Step1: Click on the 'Check Booking Status' menu on the left side. Step 2: Select a resource from the list.

| The Through Education           | Save or Discard |                   | Select a resource from the list |                |
|---------------------------------|-----------------|-------------------|---------------------------------|----------------|
| Resource Management<br>Requests | December Name   |                   | <b>*</b>                        |                |
| Check Availability              | Resource Name   |                   | •                               |                |
| Check Booking Status            | Start Date      | Hardware Lab      |                                 |                |
|                                 | End Date        | Programming Lab   |                                 |                |
|                                 |                 | Seminar Hall      |                                 |                |
|                                 | Booking Status  | Seminar Hall - CE |                                 |                |
|                                 | Start Date      | seminar hall pe   | Start Time E                    | nd Time Status |
|                                 |                 | Search More       |                                 |                |
|                                 |                 |                   |                                 |                |

## Step 3 : Enter Details and click on the 'Check' button.

| Through Education              | New<br>Save or Discard<br>Check | Enter Details and Click 'Check' Button | 1          |                 |
|--------------------------------|---------------------------------|----------------------------------------|------------|-----------------|
| Requests<br>Check Availability | Resource Name                   |                                        |            |                 |
| Check Booking Status           | Start Date                      | ٥                                      |            |                 |
|                                | End Date<br>Booking Status      |                                        |            |                 |
|                                | Start Date                      | End Date                               | Start Time | End Time Status |
|                                |                                 |                                        |            |                 |

## **II. First Approval Authority**

#### 2.1. How can I add new facilities to the resource ?

Step1: Click on the 'Resource Facilities 'menu on the left side and select the resource that you want to alter the facilities.

| · Control                                                                                                    | Edit resource fa                                                                                                    | cilities                                     |                                                                                        | 0                                            | 21                                |                                              | 0 -                             |
|----------------------------------------------------------------------------------------------------|----------------------------------------------------------------------------------------------------|----------------------------------------------|----------------------------------------------------------------------------------------|----------------------------------------------|-----------------------------------|----------------------------------------------|---------------------------------|
| Vidua                                                                                                    | Create or Import                                                                                                    |                                              |                                                                                        |                                              |                                   | PDF or E                                     | Excel 1-2 of 2                  |
| 1                                                                                                    | Sequence Reso                                                                                                    | ource Name D                                 | Description                                                                            | Location                                     |                                   | D                                            | epartment                       |
| Bress Through Educat                                                                                                    | 0000004 Advar<br>Lab                                                                                                    | nced Computer A                              | Advanced Computer Lab<br>CSE                                                           | Physical Locations / VAS<br>Block / SB-2-214 | T Thalakkottukara Thrissur        | / South Co<br>Er                             | omputer Science &<br>ngineering |
| Resource Management<br>Resource Facilities                                                                                                    | 0000006 Semir                                                                                                    | nar Hall S                                   | Seminar Hall - CSE                                                                     | Physical Locations / VAS<br>Block / NB-2-213 | T Thalakkottukara Thrissur        | / North Co<br>Er                             | omputer Science &<br>ngineering |
| Check Availability                                                                                                    |                                                                                                    |                                              |                                                                                        |                                              |                                   |                                              |                                 |
| Approve Requests - First 2<br>Cancellation Requests                                                                                                    |                                                                                                    |                                              |                                                                                        |                                              |                                   |                                              |                                 |
| Check Booking Status                                                                                                    |                                                                                                    |                                              |                                                                                        |                                              |                                   |                                              |                                 |
|                                                                                                    |                                                                                                    |                                              |                                                                                        |                                              |                                   |                                              |                                 |
|                                                                                                    |                                                                                                    |                                              |                                                                                        |                                              |                                   |                                              |                                 |
|                                                                                                    |                                                                                                    |                                              |                                                                                        |                                              |                                   |                                              |                                 |
|                                                                                                    |                                                                                                    |                                              |                                                                                        |                                              |                                   |                                              |                                 |
| Stan D. Clials a                                                                                                    | n '⊡dit i b                                                                                                    |                                              | d d / - d:                                                                             | t the feetly                                 | tion to the                       | ****                                         |                                 |
| Step2: Click o                                                                                                    | n 'Edit ' b                                                                                                    | utton to                                     | o add/ edi                                                                             | t the facili                                 | ties to the                       | resour                                       | ce.                             |
| Step2: Click o                                                                                                    | n 'Edit ' b<br>Edit resourc                                                                                                    | utton to                                     | o add/ edi<br><sup>Computer Lab</sup>                                                  | t the facili                                 | ties to the                       | resour                                       | ce.                             |
| Step2: Click o                                                                                                    | n 'Edit ' b<br>Edit resourc                                                                                                    | utton to                                     | o add/ edi<br><sup>Computer Lab</sup>                                                  | t the facili                                 | ties to the                       | resour                                       | r <b>ce.</b><br>1/2 ♦ ♦ ≡       |
| Step2: Click o                                                                                                    | n 'Edit ' b'<br>Edit resourc                                                                                                    | utton to                                     | o add/ edi<br><sup>Computer Lab</sup>                                                  | t the facili                                 | ties to the                       | resour                                       | rce.<br>1/2 ♥ ♥ ≡               |
| Step2: Click o                                                                                                    | n 'Edit ' b<br>Edit resourc                                                                                                    | utton to                                     | D add/ edi<br>Computer Lab                                                             | t the facili                                 | ties to the                       | resour                                       | °C <b>e.</b><br>1/2 ♥ ♥ ≡       |
| Step2: Click o                                                                                                    | n 'Edit ' b<br>Edit resourc<br>Edit Create                                                                                                    | utton to                                     | o add/ edi<br>Computer Lab                                                             | t the facili                                 | ties to the                       | resour                                       | rce.<br>1/2 ♥ ♥ ≡               |
| Step2: Click o                                                                                                    | n 'Edit ' b<br>Edit resourc<br>Edit Create<br>Resource Details                                                                                                    | utton to                                     | o add/ edi<br>Computer Lab                                                             | t the facili                                 | ties to the                       | resour                                       | °Ce.<br>1/2 ♥ ♥ ≡               |
| Step2: Click o<br>With the second second secon                                                                                                    | n 'Edit ' b<br>Edit resourc<br>Edit Create<br>Resource Details<br>Resource Name                                                                                              | Advanced                                     | D add/ edi<br>Computer Lab                                                             | t the facili                                 | ties to the                       | resour                                       | °C <b>e.</b><br>1/2 (♦ ♦) (≡    |
| Step2: Click o<br>Step2: Click o                                                                                                    | n 'Edit ' b<br>Edit resourc<br>Edit Create<br>Resource Details<br>Resource Name<br>Department                                                                                | Advanced<br>Computer                         | Click on 'Edit'                                                                        | t the facili                                 | ties to the                       | resour                                       | °C <b>e.</b><br>1/2 ◆ ◆ (≡      |
| Step2: Click o<br>Click o<br>Click | n 'Edit ' b<br>Edit resourc<br>Edit Create<br>Resource Details<br>Resource Name<br>Department                                                                                | Advanced<br>Advanced<br>Computer             | Computer Lab                                                                           | t the facili                                 | ties to the                       | resour                                       | °Ce.<br>1/2 ♥ ♥ ≡               |
| Step2: Click o<br>Step2: click o<br>Step2: click o<br>Click of the step<br>Click Availability<br>Approve Requests - First<br>Cancellation Requests                                                                                                    | n 'Edit ' b<br>Edit resourc<br>Edit Create<br>Resource Details<br>Resource Name<br>Department                                                                                | Advanced<br>Advanced<br>Computer             | Click on 'Edit'<br>Computer Lab<br>Science & Engineering                               | t the facili                                 | ties to the                       | resour                                       | °Ce.<br>1/2 ♥ ♥ ≡               |
| Step2: Click o<br>Step2: Click o<br>Step2: Click o<br>Click of the step of the step                                                                                                    | n 'Edit ' b<br>Edit resourc<br>Edit Create<br>Resource Details<br>Resource Name<br>Department<br>Resource Facilitie                                                          | Advanced<br>Advanced<br>Advanced<br>Computer | Click on 'Edit'<br>Computer Lab<br>Science & Engineering                               | t the facili                                 | ties to the                       | resour                                       | °Ce.<br>1/2 (♦ ♦) (≡            |
| Step2: Click o<br>Click of the second of the second of the s                                                                                                    | n 'Edit ' b<br>Edit resourc<br>Edit Create<br>Resource Details<br>Resource Name<br>Department<br>Resource Facilitie                                                          | Advanced<br>Advanced<br>Computer             | D add/ edi<br>Computer Lab<br>Click on 'Edit'<br>Computer Lab<br>Science & Engineering | t the facili                                 | ties to the                       | resour                                       | °Ce.<br>1/2 ◆ ◆ ≡               |
| Step2: Click o<br>Step2: click o<br>Step2: click o<br>Click of the step of the step                                                                                                    | n 'Edit ' b<br>Edit resourc<br>Edit Create<br>Resource Details<br>Resource Name<br>Department<br>Resource Facilitie<br>Facility<br>Mike                                      | Advanced<br>Advanced<br>Computer             | Click on 'Edit'<br>Computer Lab<br>Science & Engineering<br>Quantity                   | t the facili                                 | ties to the<br>Available Quantity | <b>Description</b><br>cordless               | °Ce.<br>1/2 ♥♥ ≡                |
| Step2: Click o<br>Control of the second of the second of the                                                                                                    | n 'Edit ' b<br>Edit resourc<br>Edit Create<br>Resource Details<br>Resource Name<br>Department<br>Resource Facilitie<br>Facility<br>Mike<br>Projector                         | Advanced<br>Advanced<br>Computer             | Click on 'Edit'<br>Computer Lab<br>Science & Engineering<br>Quantity                   | t the facili                                 | Available Quantity                | resour<br>Description<br>cordless<br>infocus | °Ce.<br>1/2 ♥♥ ≡                |
| Step2: Click o<br>Construction of the second of the second o                                                                                                    | n 'Edit ' b<br>Edit resourc<br>Edit Create<br>Resource Details<br>Resource Name<br>Department<br>Resource Facilitie<br>Facility<br>Mike<br>Projector<br>color mike           | Advanced<br>Advanced<br>Computer             | Click on 'Edit' Computer Lab Science & Engineering Quantity                            | t the facilit                                | Available Quantity                | resour                                       | °Ce.<br>1/2 ♥ ♥ ≡               |
| Step2: Click o<br>Control of the second of the second of the                                                                                                    | n 'Edit ' b<br>Edit resourc<br>Edit Create<br>Resource Details<br>Resource Name<br>Department<br>Resource Facilitie<br>Facility<br>Mike<br>Projector<br>color mike<br>lanton | Advanced<br>Advanced<br>Computer             | Click on 'Edit' Computer Lab Science & Engineering Quantity 2                          | t the facili                                 | Available Quantity                | resour<br>Description<br>cordless<br>infocus | rce.<br>1/2 ● ● ≡               |
| Step2: Click o<br>Control of the second of the second of the                                                                                                    | n 'Edit ' b<br>Edit resourc<br>Edit Create<br>Resource Details<br>Resource Name<br>Department<br>Resource Facilitie<br>Facility<br>Mike<br>Projector<br>color mike<br>laptop | Advanced<br>Advanced<br>Computer             | Click on 'Edit' Computer Lab Science & Engineering Quantity                            | t the facili                                 | Available Quantity                | resour<br>Description<br>cordless<br>infocus | rce.                            |

Step 3: Click on 'Add an item ' and add the details of the new facility .

| ource management                                                                    | Resource Details            |                                             |                    |                    |             |   |
|-------------------------------------------------------------------------------------|-----------------------------|---------------------------------------------|--------------------|--------------------|-------------|---|
| Resource Facilities<br>Requests<br>Check Availability<br>Approve Requests - First 2 | Resource Name<br>Department | Advanced Computer I<br>Computer Science & I | .ab<br>Engineering |                    |             |   |
| incellation Requests                                                                | Resource Facilities         | 1                                           |                    |                    |             |   |
| eck Booking Status                                                                  | Facility                    |                                             | Quantity           | Available Quantity | Description |   |
|                                                                                     | Mike                        |                                             | 2                  | 2                  | cordless    | i |
|                                                                                     | Projector                   | Click here to add new                       | 1                  | 1                  | infocus     |   |
|                                                                                     | color mike Facil            | ity to this resource                        | 2                  | 1                  |             |   |
|                                                                                     | laptop                      | laptop                                      |                    | 40                 |             |   |
|                                                                                     | 100                         | /                                           |                    |                    |             |   |

Step 4: Click on 'Save ' button after entering the details of the new facility .

| · Manta                                                                               | Edit resourc / Ad                                  | Edit resourc / Advanced Computer Lab                    |                    |             |        |   |
|---------------------------------------------------------------------------------------|----------------------------------------------------|---------------------------------------------------------|--------------------|-------------|--------|---|
| Tillsress Through Education                                                           | Save or steard                                     | After Entering the Details Click<br>on 'Save' button.   |                    | 1.          | /2 🔶 🔶 |   |
| Resource Management<br>Resource Facilities                                            | Resource Details                                   |                                                         |                    |             |        |   |
| Requests<br>Check Availability<br>Approve Requests - First 2<br>Cancellation Requests | Resource Name<br>Department<br>Resource Facilities | Advanced Computer Lab<br>Computer Science & Engineering |                    |             |        |   |
| Check Booking Status                                                                  | Facility                                           | Quantity                                                | Available Quantity | Description |        |   |
|                                                                                       | Mike                                               | 2                                                       | 2                  | cordless    |        | â |
|                                                                                       | Projector                                          | 1                                                       | 1                  | infocus     |        | â |
|                                                                                       | color mike                                         | 2                                                       | 1                  |             |        | â |
|                                                                                       | laptop                                             | 45                                                      | 40                 |             |        | â |
|                                                                                       | chair                                              | 62                                                      | 62                 |             |        | â |
|                                                                                       | Mike stand                                         | 1                                                       | 1                  |             |        | â |
|                                                                                       | Add an item                                        |                                                         |                    |             |        |   |

#### 2.2. How can I change the available quantity of a facility?

Step1: Click on the 'Resource Facilities 'menu on the left side and select the resource that you want to alter the facilities.

Step2: Click on 'Edit ' button to edit the facilities of the resource.

Step3: Change the required field and save.

#### 2.3. How can I delete facilities from a resource ?

Step1: Click on the 'Resource Facilities 'menu on the left side and select the resource that you want to delete the facilities.

Step2: Click on 'Edit ' button to delete the facilities of the resource.

Step3: Click on the 'Delete' icon to delete the facility line and save the changes.

| vidya                                                                        | Save r Discard                                  |                                                         |                                                                | 1/2 🔶 🔿 🚍 🚺 |
|------------------------------------------------------------------------------|-------------------------------------------------|---------------------------------------------------------|----------------------------------------------------------------|-------------|
| Resource Management<br>Resource Facilities<br>Requests<br>Check Availability | Resource Details<br>Resource Name<br>Department | Advanced Computer Lab<br>Computer Science & Engineering | Click on the delete icon to delete the facility line and save. |             |
| Approve Requests - First 2<br>Cancellation Requests<br>Check Booking Status  | Resource Facilities                             | Quantity                                                | Available Quantity                                             | Description |
|                                                                              | Mike                                            | 2                                                       | 2                                                              | cordless    |
|                                                                              | Projector<br>color mike                         | 1                                                       | 1                                                              | infocus 着   |
|                                                                              | laptop                                          | 45                                                      | 40                                                             |             |
|                                                                              | chair                                           | 62                                                      | 62                                                             |             |
| Dessent has predated                                                         | Mike stand<br>Add an item                       | 1                                                       | 1                                                              | â           |

#### 2.4. How can I forward the request of a resource?

Step1: Click on the 'Approve Requests - First ' menu on the left side and select the resource that you want to forward.

Step2: Click on 'Edit ' button .

Step3: Select 'Recommended' / 'Not Recommended' from the list.

If you select ' Not Recommended', this request will only be approved at the director level, so you have to fill the reason field for perusal of the director.

| There's Through Education                              | Reject Request Forw      | ard      |                                       |                                             |              | Draft Submitte           | d Sanctioned |
|--------------------------------------------------------|--------------------------|----------|---------------------------------------|---------------------------------------------|--------------|--------------------------|--------------|
| Resource Management<br>Resource Facilities<br>Requests | Resource Requisition     | Details  |                                       |                                             |              |                          |              |
| Check Availability                                     | Sequence                 | 000010   | 5                                     | Resource Name                               | Advance      | ed Computer Lab          |              |
| Approve Requests - First 2                             | <b>Requisition Date</b>  | 14/02/20 | 017 05:30:00                          | Purpose                                     | dsc          |                          |              |
| Cancellation Requests                                  | <b>Request Initiator</b> | goutham  |                                       | No of Occupants                             | 0            |                          |              |
| Check Booking Status                                   | Department VICT Office   |          |                                       | Start Date                                  | 21/04/2017   |                          |              |
|                                                        | Designation              | Assistar | nt Manager(Students Welfare) , VICT   | End Date                                    | 21/04/20     | 017                      |              |
|                                                        |                          | Office   |                                       | Start Time                                  | 10:00        |                          |              |
|                                                        |                          |          |                                       | End Time                                    | 12:00        |                          |              |
|                                                        |                          |          |                                       | Name of Guest                               |              |                          |              |
|                                                        |                          |          | Select Recommended/ Not               | Approval                                    | Not Re       | commended                | •            |
|                                                        |                          |          | Recommended from the list             | Reason                                      |              |                          |              |
|                                                        |                          |          | Enter reason for<br>' Not Recommended |                                             | +            |                          |              |
|                                                        | Reason for Rejection     |          |                                       | *Note: You selected Not F<br>Director Level | Recommended. | This request is only app | roved in the |
| Dowered by ITEIny                                      |                          |          |                                       |                                             |              |                          |              |

Step4: In the Requested Facility tab for each facility lines, select 'Approved' / 'Rejected' from the list .

If you select 'Approved', You should mention the 'Approved Quantity'.

| Reason for                    | Rejection              |                                           | *Note: You selected Not Recomme<br>Director Level | ndedThis request is only approv |
|-------------------------------|------------------------|-------------------------------------------|---------------------------------------------------|---------------------------------|
|                               |                        | h                                         |                                                   |                                 |
| 1.175                         |                        |                                           |                                                   |                                 |
| Request F                     | Eacilities Description | Available Quantity                        | Requested Quantity                                | Approved Quantity               |
| Request F<br>Facility<br>Mike | Description            | Available Quantity                        | Requested Quantity                                | Approved Quantity               |
| Request F<br>Facility<br>Mike | Description            | Available Quantity<br>2<br>Fill the appro | Requested Quantity<br>2<br>ved Quantity           | Approved Quantity               |

# Step 5: To forward this request to the next level click on ' Forward ' button .

| - ment                                     | Approve Re / 0           | 000106                                     |                 |                            |
|--------------------------------------------|--------------------------|--------------------------------------------|-----------------|----------------------------|
| vidua                                      | Save or Discard          | _                                          |                 | 2/2 🔶 🗎 🔳                  |
| The dualus                                 | Reject Request For       | vard                                       |                 | Draft Submitted Sanctioned |
| 33 Through East                            |                          | Click on 'Forward                          | Button          |                            |
| Resource Management<br>Resource Facilities | Resource Requisition     | n Details                                  |                 |                            |
| Requests                                   |                          |                                            |                 |                            |
| Check Availability                         | Sequence                 | 0000106                                    | Resource Name   | Advanced Computer Lab      |
| Approve Requests - First 2                 | Requisition Date         | 14/02/2017 05:30:00                        | Purpose         | dsc                        |
| Cancellation Requests                      | <b>Request Initiator</b> | goutham                                    | No of Occupants | 0                          |
| Check Booking Status                       | Department               | VICT Office                                | Start Date      | 21/04/2017                 |
|                                            | Designation              | Assistant Manager(Students Welfare) , VICT | End Date        | 21/04/2017                 |
|                                            | Office                   |                                            | Start Time      | 10:00                      |
|                                            |                          |                                            | End Time        | 12:00                      |
|                                            |                          |                                            | Name of Guest   |                            |
|                                            |                          |                                            | Approval        | Not Recommended            |
|                                            |                          |                                            | Reason          | test                       |

#### 2.5. Can I reject a request?

Step1: Click on the 'Approve Requests - First ' menu on the left side and select the resource that you want to reject.

Step2: Click on 'Edit ' button .

Step3: Fill the reason field for rejection and click on 'Reject Request' Button .

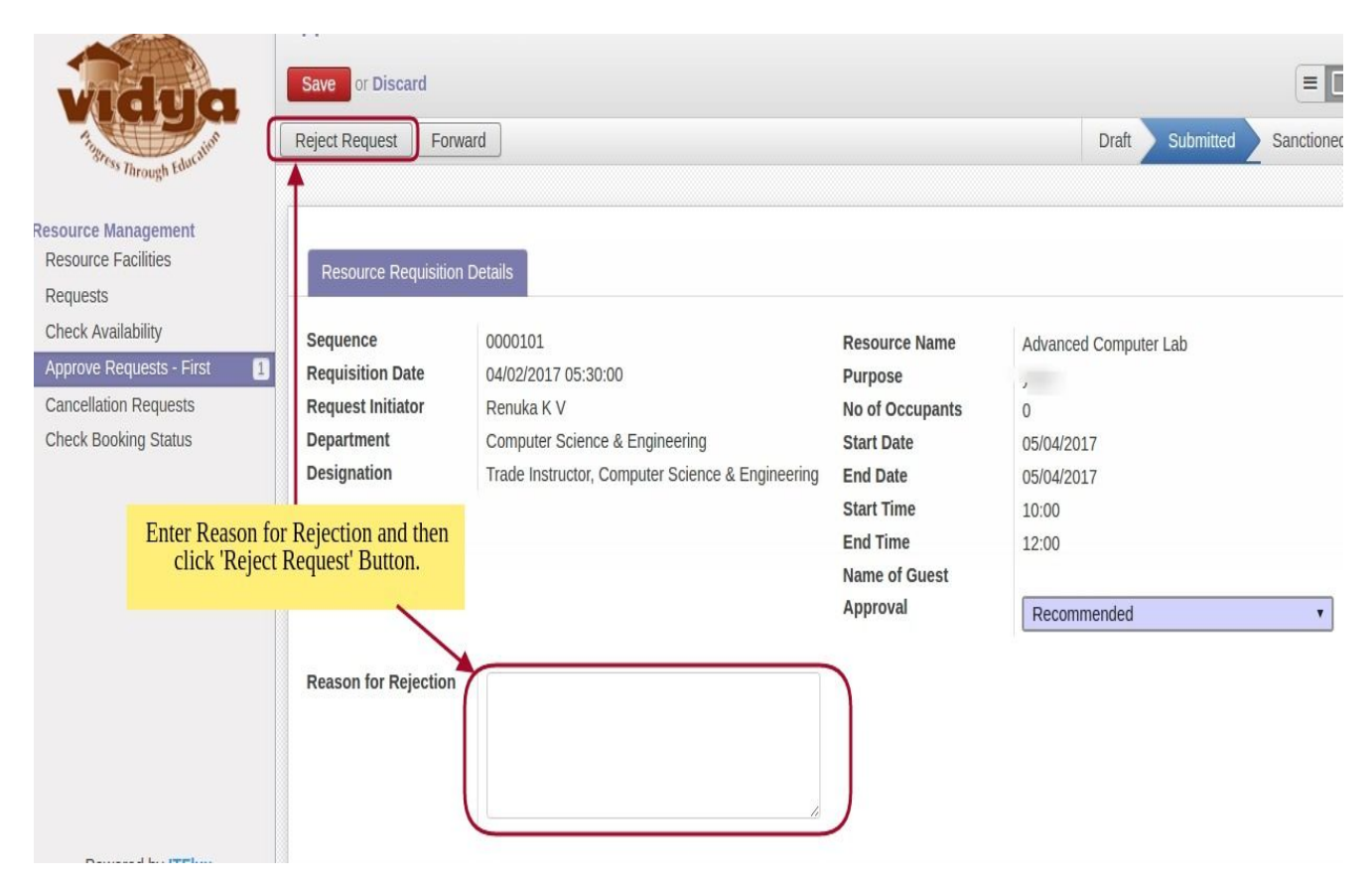

### III. Second/ Third/ Fourth/ Fifth/ Director level Approval Authority

#### 3.1. How can I forward/ approve the request of a resource?

Step1: Click on the corresponding menu for approval on the left side and select the resource request that you want to forward / approve.

#### 3.2. Can I reject a request?

Step1: Click on the corresponding menu for approval on the left side and select the resource request that you want to reject.

Step2: Click on 'Edit ' button .

Step3: Fill the reason field for rejection and click on 'Reject Request' Button.

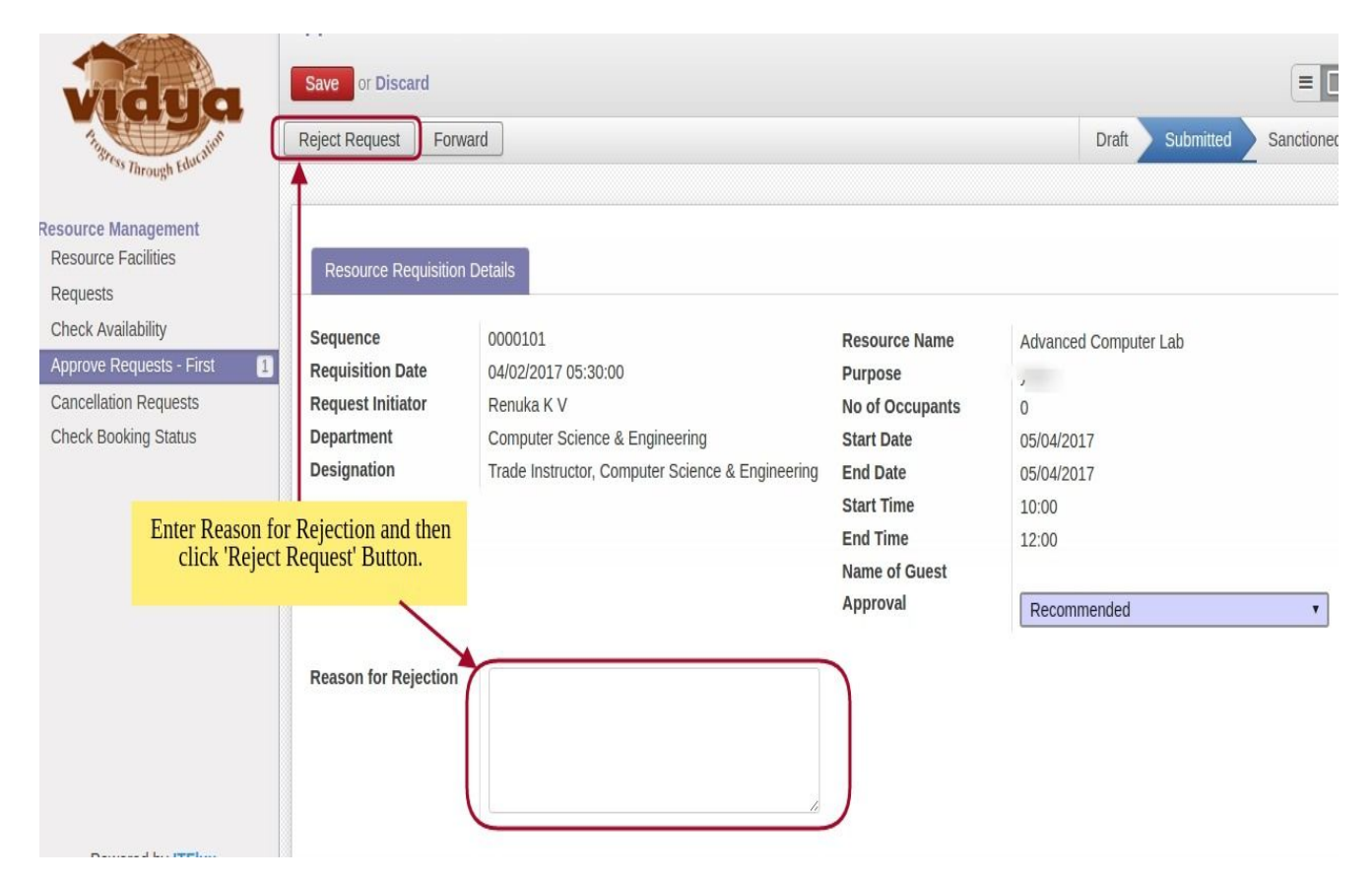